## Allegato

- 1. Accedere ad ARGONEXT ( con le proprie credenziali)
- 2. Accedere a sezione CONDIVISIONE DOCUMENTI
- 3. Aggiungere una cartella
- 4. Denominare la cartella secondo questo criterio: Classe; Sezione Sede Comune
- 5. All'interno della cartella può esse fatto l'upload del materiale didattico
- 6. Condividere la cartella con docenti e classe

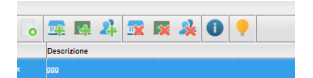

## Es.

- IVBIPSAAB(Dove L'ultima lettera indica il Comune)
- IVBIPSAAM
- IVBIPSIAB
- IVBIPSIAP